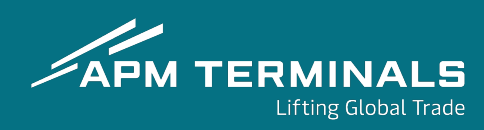

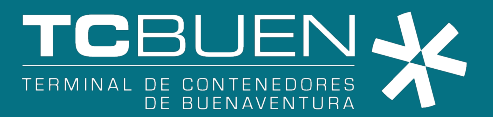

## **INSTRUCTIVO DE SOLICITUDES**

## Para Agentes de carga internacional

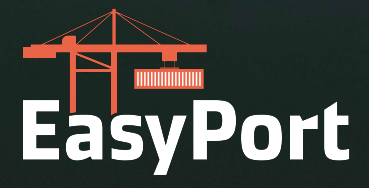

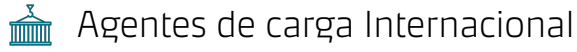

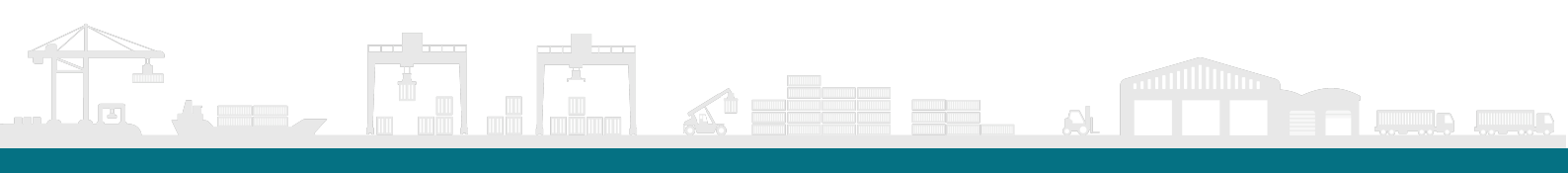

# CONTENIDO

| Solicitud de Servicios                                          | 3  |
|-----------------------------------------------------------------|----|
| Proceso de desconsolidación<br>de contenedores                  | 3  |
| Proceso de solicitud de<br>Autorización Documental<br>de Retiro | 7  |
| Proceso de Facturación                                          | 0  |
| Proceso de Delegación de                                        |    |
| Permisos                                                        | 11 |

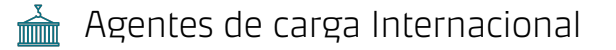

### **Solicitud de Servicios**

 El agente de carga internacional tendrá opciones en pantalla para ejecutar sus solicitudes según sea el requerimiento, para la solicitud de orden de entrega deberá dar clic en Procesos Aduaneros y al desplegarse el menú, indicar que la solicitud a realizar es una Autorización Documental de Retiro:

| olicitud de servicios **                                                                                                    |                                                   |          |
|----------------------------------------------------------------------------------------------------|---------------------------------------------------|----------|
| Cangolia                                                                                                    | <ul> <li>Sub tipo de solicitud</li> </ul>         |          |
| Selecciona una opción                                                                                                    |                                                   |          |
| Export                                                                                                    |                                                   | CANCELAR |
| Import                                                                                                    |                                                   |          |
|                                                                                                    |                                                   |          |
|                                                                                                    |                                                   |          |
|                                                                                                    |                                                   |          |
|                                                                                                    |                                                   |          |
| olicitud de servicios **                                                                                                    |                                                   |          |
| ingeria<br>Sxport                                                                                                    | Sild topo de esticimat     beleccional una opcion |          |
|                                                                                                    | Corvarción da Edicion da Bi                       |          |
|                                                                                                    | Llenado de General Cargo                          |          |
|                                                                                                    | Ingreso Anticipado                                |          |
|                                                                                                    |                                                   |          |
|                                                                                                    |                                                   |          |
|                                                                                                    |                                                   |          |
| olicitua de servicios **                                                                                                    |                                                   |          |
| Caregoviz<br>Internet                                                                                                    | Kalacrima una nervo                               |          |
| and the second second se | Announce for a photomy                            |          |
|                                                                                                    | The constant of hide                              |          |
|                                                                                                    | Constanting da Palaren de Pa                      |          |
|                                                                                                    | Corrección de Edicion de BL                       |          |

### Proceso de desconsolidación de contenedores

 Previa selección de la categoría Import y subtipo de solicitud de Desconsolidado, se despliega el menú para diligenciar la información de los contenedores a desconsolidar:

| Chagna - Import                 |                         | <ul> <li>Desconsolidado</li> </ul> |  |
|---------------------------------|-------------------------|------------------------------------|--|
| ] BL con Múltiples Contenedores | Nümero del contenedor * | Q BISCAD                           |  |
| Observaciones                   |                         |                                    |  |
|                                 |                         |                                    |  |

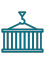

|                                               |                        |                       |                                        | 3                | in Mas                                           |                                        |                      |                              |                                          |
|-----------------------------------------------|------------------------|-----------------------|----------------------------------------|------------------|--------------------------------------------------|----------------------------------------|----------------------|------------------------------|------------------------------------------|
|                                               |                        |                       |                                        |                  |                                                  |                                        |                      | Filas por på                 | gina: 5 * 0-0 de 0                       |
|                                               |                        |                       |                                        |                  |                                                  |                                        |                      |                              | CANCELAR                                 |
|                                               |                        |                       |                                        |                  |                                                  |                                        |                      |                              |                                          |
| Una vez o                                     | digitada l             | la inforr             | nación,                                | apare            | cerán c                                          | letalles a                             | adicior              | ales de                      | los                                      |
| contened                                      | lores en l             | la panta              | ,<br>Ila v del                         | ,<br>berá d      | ar clic e                                        | en Agreg                               | gar Del              | talle par                    | a crear                                  |
| HBL's pei                                     | tenecien               | ites a ca             | ,<br>da cont                           | enedo            | r con e                                          | ,<br>I respec                          | <i>.</i><br>tivo cli | ente po                      | r cada l                                 |
| •                                             |                        |                       |                                        |                  |                                                  | •                                      |                      | •                            |                                          |
| Nota: Si d                                    | el conten              | edor pe               | rtenece                                | e a la li        | ínea na                                          | viera M                                | aersk,               | podrá s                      | olicitar                                 |
| Inspecció                                     | ón a Dom               | icilio de             | el conte                               | nedor            | vacío u                                          | ina vez s                              | sea des              | sconsoli                     | dado.                                    |
| <b>F</b>                                      |                        |                       |                                        |                  |                                                  |                                        |                      |                              |                                          |
| Solicitud de servicios                        | **                     |                       |                                        |                  |                                                  |                                        |                      |                              |                                          |
| Categoría<br>Import                           |                        |                       |                                        |                  | Seletipa de satornad<br>Desconsolidado           |                                        |                      |                              |                                          |
| 🔄 Inspección a domicião                       | 💆 BL con Mú            | iltiples Contenedores | Nimes del comenador * -<br>MRKU5923220 |                  |                                                  |                                        |                      | Q BUSCAR                     |                                          |
| -                                             |                        | -                     |                                        | RESULTADOS       | DE BÚSQUEDA                                      |                                        |                      |                              |                                          |
| VESSEL - VISIT: 23LUNMAE                      | 41W                    |                       |                                        |                  | CATEGORIA: IMPORT                                |                                        |                      |                              |                                          |
| BL/ BOOKING: 24                               |                        |                       |                                        |                  | LONGITUD: 45G1                                   |                                        |                      |                              |                                          |
| NIT: E                                        |                        |                       |                                        |                  |                                                  |                                        |                      |                              |                                          |
| Dhservaciones                                 |                        |                       |                                        |                  |                                                  |                                        |                      |                              |                                          |
|                                               |                        |                       |                                        |                  |                                                  |                                        |                      |                              |                                          |
|                                               |                        |                       |                                        |                  |                                                  |                                        |                      |                              |                                          |
|                                               |                        |                       |                                        |                  |                                                  |                                        |                      |                              | + AGREGAN                                |
| OPCIONES BL HOUSE                             | E. CLIENTE             |                       | CANTIDAD                               | PESO TOÁL        | PRODUCTO                                         | EMPAQUE                                | IMD                  | MODALIDAD                    | + AGREGAR                                |
| OPCIONES BL HOUS                              | E. CLIENTE             |                       | CANTIDAD                               | PESO TOÁL        | PRODUCTO                                         | EMPAQUE                                | IMD                  | MODALIDAD                    | + AGRESIAN                               |
| OPCIONES BL HOUS                              | e cliente              |                       | CANTIDAD                               | PESO TOAL        | PRODUCTO                                         | EMPAQUE                                | IMD                  | Modalidad<br>Rias per páges  | + ALGHELAN<br>x 5 . 0-0 de 0             |
| OPCIONES BL HOUS                              | e. CLIENTE             |                       | CANTIDAD                               | PESO TOAL        | PRODUCTO                                         | EMPAQUE                                | 1680                 | MDDALIDAD<br>Plat por pågre  | + AGRECAR<br>4 5 0-0 de 0                |
| OPCIONES BL HOUS                              | E CUENTE               |                       | CANTIDAD                               | PESO TOAL<br>Sv  | PRODUCTO                                         | EMPAQUE                                | IMO                  | MODALIDAD<br>Filas por págin | + AGGECAR<br>± 5 - 0-0 de 0<br>CANCELAR  |
| OPCIONES BL HOUS                              | e CONSOLÍd             | ado                   | CANTIDAD                               | PESO TOAL<br>Si  | PRODUCTO                                         | EMPAQUE                                | 1MD                  | MQDAURAD<br>Filas por pågn   | + AGRECAR                                |
| Detalles d                                    | e Consolida            | ado                   | CANTIDAD                               | PESO TOAL<br>Sir | FRODUCTO                                         | EMPAQUE                                | i.MD                 | MODALIDAD<br>Filas por pågin | + AGRECAR                                |
| Detalles d                                    | e Consolida            | ado                   | CANTIDAD                               | PESO TOAL<br>Sv  | PRODUCTO<br>filas                                | EMPAQUE                                | IMO                  | MODALIDAD<br>Filas per pågru | + AGRECAR                                |
| Detalles d                                    | e Consolida            | ado                   | CANTIDAD                               | PESO TOAL<br>Si  | PRODUCTO<br>Filas<br>Nit (CO                     | EMPAQUE<br>nsignatario)                | 1AKO                 | MODALIDAD<br>Filas por obgin | + AGRECAR<br>= 5. 0-0 de 0<br>CANCELAR 1 |
| Detalles d                                    | e Consolida            | ado                   | CANTIDAD                               | PESO TOAL<br>Sv  | PRODUCTO<br>filas<br>Nit (CO                     | EMPAQUE<br>nsignatario)                | IMO                  | MODALIDAD<br>Filas por págin | + AGRECAR                                |
| Detalles d<br>BL House<br>Cantidad            | e Consolida            | ado                   | CANTIDAD                               | PESO TOAL<br>Ser | PRODUCTO<br>mas<br>Nit (Co<br>Peso To            | EMPAQUE<br>nsignatario)<br>otal        | IMO                  | MODAUGAD<br>Filas por págin  | E 5. 0-0 de 0                            |
| Detalles de BL House                          | e Consolida<br>e       | ado                   | CANTIDAD                               | PESO TOAL        | PRODUCTO<br>filas<br>Nit (Co<br>Peso To          | EMPAQUE<br>nsignatario)<br>otal        | IMO                  | MODALIDAD<br>Plas por págne  | + AGRECAR                                |
| Detalles d<br>BL House<br>Cantidad            | e Consolida<br>e<br>TO | ado                   | CANTIBAD                               | PESOTOAL<br>Sr   | PRODUCTO<br>Tras<br>Nit (Co<br>Peso Tra<br>EMPAC | EMPAQUE<br>nsignatario)<br>otal<br>QUE | IMO                  | MODAUGAD<br>Flas per pågn    | - AGRECAR                                |
| Detalles de<br>BL House<br>Cantidad<br>PRODUC | e Consolida<br>e<br>TO | ado                   |                                        | PESOTOAL         | PRODUCTO<br>Filas Nit (Co Peso To EMPAG          | EMPAQUE<br>nsignatario)<br>otal<br>QUE |                      | MODALIDAD<br>Plat por págin  | + AGRECAR                                |

| BL House<br>TCBUEN0123  |       | <ul> <li>Nit (Consignatario)</li> </ul>                         |
|-------------------------|-------|-----------------------------------------------------------------|
| Cantidad                |       | - Peso Total                                                    |
| 120                     |       | 5000                                                            |
| PRODUCTO                |       | EMPAQUE                                                         |
| HULLA COQUE Y BRIQUETAS | Ψ.    | BULTOS                                                          |
| Tipo IMO                |       | - MODALIDAD                                                     |
| 0 No Aplica             | Ŧ     |                                                                 |
|                         |       | Importación - Importación Ordinaria                             |
|                         |       | Régimen de Exportación - Embarque por otro<br>Terminal o Puerto |
| 19471                   | AUSUE | Régimen de Exportación - Devolución al interior<br>del país     |

3. Al dar clic en la opción guardar, aparecerá en la lista de solicitudes el desconsolidado, la solicitud cuenta con las opciones de: Eliminar solicitud, adjuntar adjuntos, confirmar documentación y visualizar solicitud:

| Solicitud de                                    | servicios **      |                         |                   |                           |                          | Sester as a second<br>Desconsolidado             |          |            | *]                            |
|-------------------------------------------------|-------------------|-------------------------|-------------------|---------------------------|--------------------------|--------------------------------------------------|----------|------------|-------------------------------|
| 🔄 tropección a c                                | damiellia         | 📴 BL con Múltiples Cont | enédores          | MRKU7707745               |                          |                                                  |          |            | 5 millione                    |
| VESSEL - VISIT: 2<br>Iso: 22G1<br>BL/BOOKING: 2 | 255EAMAN514N<br>Y |                         |                   |                           | RESULTADO                | S DE BÚSQUEDA<br>CATEGORIA: IMPORT<br>POD: COBUN |          |            |                               |
| NIT:                                            |                   |                         | ¿Está segu        | iro de enviar la          | solicitud?               |                                                  |          |            |                               |
| Observations                                    |                   |                         | La modificación d | e información solo se pue | te realizar previo autor | zación de APM Termnals/                          |          |            |                               |
|                                                 |                   |                         |                   |                           |                          |                                                  |          |            |                               |
| (POONES                                         | BL HOUSE          | ELIENTE                 |                   | CAMTIDAD                  | (PESD 1091               | PRODUCTO                                         | EMPAQUE  | IMD .      | MODALIDAD                     |
| 8 2                                             | TERUEN4523        |                         |                   | 1245                      | 5000                     | CORCHO / MADESA                                  | CARTONES | No. Aprica | Importación (Indinaria        |
| 自己                                              | TCBUENZS456       |                         |                   | 300                       | 150                      | ALIGNITE .                                       | RAQUETES | No Apoca   | Importando Distringras        |
|                                                 |                   |                         |                   |                           |                          |                                                  |          |            | Filos por plagma 🔥 🔹 1-2 de 2 |
|                                                 |                   |                         |                   |                           |                          |                                                  |          |            | Landana ( Lanatana            |

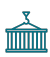

| Solicitudes de serv | vicios a la carga |                      |                    |           |          |         | + мыема запястия  |
|---------------------|-------------------|----------------------|--------------------|-----------|----------|---------|-------------------|
| OPCIONES            | NO SOLICITUD      | TIPO SOLICITUO       | SUB TIPO SOLICITUD | BL        | SPLIT ID | VUCE ID | USUARIO CREO FECH |
| ₫ 🖉 🗹 ⊙             | 7960              | Servicios a la Carga | Desconsolidado     | 249541839 |          |         | -60               |
| ∄ @ ⊡ ⊚             | 7956              | Servicios a la Carga | Desconsolidado     | 249541839 |          |         | 08-0              |

Una vez que se adjunte la documentación, podrá confirmar la solicitud de desconsolidado y pasará al estado: Pendiente de Aprobación:

| Solicitudes de se | ervicios a la carga |                      |                    |           |          |         |                   |
|-------------------|---------------------|----------------------|--------------------|-----------|----------|---------|-------------------|
| OPCIONES          | NO. SOLICITUD       | TIPO SOLICITUD       | SUB TIPO SOLICITUD | BL.       | SPLIT ID | VUCE ID | USUARIO (RECI FEC |
| 0                 | 7960                | Servicios a la Carga | Desconsolidado     | 249541839 |          |         | 08-0              |
| 0 0               | 7956                | Servicios a la Carga | Desconsolidado     | 249541839 |          |         | 08-0              |
|                   |                     |                      |                    |           |          |         |                   |
| ESTADO            |                     |                      |                    |           |          |         |                   |
| S PENDIENT        | E DE APROBACIÓ      | N                    |                    |           |          |         |                   |

#### Estados de las solicitudes de servicios:

**Pendiente de documentar:** Indica que debe adjuntar documentos para confirmar la solicitud

Pendiente de aprobación: Indica que la solicitud se encuentra en turno de revisión

**Devuelta:** Indica que deberá corregir la solicitud de acuerdo con indicaciones expuestas por el equipo de Operaciones

**Rechazada:** Indica que la solicitud se encuentra cancelada y deberá realizar una nueva solicitud

Aprobada: Indica que la solicitud de servicio se encuentra programada para ejecutarse

## Proceso de solicitud de Autorización Documental de Retiro

 El agente de carga internacional tendrá opciones en pantalla para ejecutar sus solicitudes según sea el requerimiento, para la solicitud de orden de entrega deberá dar clic en Procesos Aduaneros y al desplegarse el menú, indicar que la solicitud a realizar es una Autorización Documental de Retiro:

| APM TERMINALS X                                           |                                                              |                                                    |              |      |                           |                       |    |                   |       |            |        | - Agente de Carga internacional 🛩  | Cerrar Sesión 🚺   |
|-----------------------------------------------------------|--------------------------------------------------------------|----------------------------------------------------|--------------|------|---------------------------|-----------------------|----|-------------------|-------|------------|--------|------------------------------------|-------------------|
| Solicitudes     Procesos aduaneros                        | Solicitud orden                                              | ı de entrega                                       |              |      |                           |                       |    |                   |       |            |        | + 10                               | EVA SOLICITUD     |
| <ul> <li>Autorización documental de<br/>retiro</li> </ul> | OPCIONES                                                     | NO SOLICITUD B                                     | IL BL        | HIJ0 | NIT EMPRESA DE TRANSPORTE | EMPRESA DE TRANSPORTE | su | IB TIPO SOLICITUD |       | USUARIO    | O CREO | FECHA SOLICITUD                    | OBSERVACI         |
| Cambio de Disposición     Facturación                     | 1                                                            |                                                    |              |      |                           | Sin filas             |    |                   |       |            |        |                                    |                   |
| <ul> <li>Mandatos</li> </ul>                              |                                                              |                                                    |              |      |                           |                       |    |                   |       |            |        | Fikas por página: 10 + 0-0 de      | 0 <u>3</u> 3      |
|                                                           | Carga suelta                                                 |                                                    |              |      |                           |                       |    |                   |       |            |        |                                    |                   |
|                                                           | OPCIONES                                                     | No. SOLICITUD B                                    | IL MASTER BL | HU0  | NIT EMPRESA DE TRANSPORTE | EMPRESA DE TRANSPORTE | US | UARIO CREO        | FECHA | OBSERVACIO | INES   | ESTADO                             |                   |
|                                                           |                                                              |                                                    |              |      |                           | Sin filas             |    |                   |       |            |        |                                    |                   |
|                                                           |                                                              |                                                    |              |      |                           |                       |    |                   |       |            |        | Filas por página: 10 👻 0-0 de      | • < >             |
| APM TERMINALS X                                           |                                                              |                                                    |              |      |                           |                       |    |                   |       |            |        | - Agente de Carga Internacional. 🛩 | Cerrar Sesión 🕻 🕈 |
| Solicitudes     Procesos aduaneros                        | Registrar solicitud                                          |                                                    |              |      |                           |                       |    |                   |       |            |        |                                    |                   |
| Autorización documental de                                | Selecciona una opción                                        |                                                    |              |      |                           |                       |    |                   |       |            |        |                                    |                   |
| Cambio de Disposición                                     | Autorización Documental de R<br>Autorización Documental de R | etiro para Contenedores<br>etiro para Carga Suelta |              |      |                           |                       |    |                   |       |            |        |                                    | -                 |
| <ul> <li>Facturación</li> </ul>                           |                                                              |                                                    |              |      |                           |                       |    |                   |       |            |        |                                    | _                 |
| <ul> <li>Mandatos</li> </ul>                              |                                                              |                                                    |              |      |                           |                       |    |                   |       |            |        |                                    |                   |
| <ul> <li>Mandatos</li> </ul>                              |                                                              |                                                    |              |      |                           |                       |    |                   |       |            |        |                                    |                   |

 Al seleccionar el tipo de solicitud a registrar, se desplegará el formulario con la pantalla para diligenciamiento:

| Registrar solicitud                                                             |                                                            |   |
|---------------------------------------------------------------------------------|------------------------------------------------------------|---|
| - Suà topo de sullectual<br>Autorización Documental de Retiro para Carga Suelta | ÷                                                          |   |
| Información de Retiro de la Carga                                               |                                                            |   |
| - Na (Declarend - AGENTE DE CARGA +                                             | Rass Social Declarami<br>AGENTE DE CARGA - 1               |   |
| NEDA)                                                                           | Razón Social (AA)                                          |   |
| Valor de Aduana                                                                 | Tipi da BL<br>BL Hijo                                      | * |
| / B. Instate (Ne editable)                                                      | *BL hijs<br>\$\$100012002                                  | Q |
| Nemers de Marchesto Piss estruteia<br>116575015421052                           | - Caretained (Hos editation)<br>6                          |   |
| Tital Reso (Ne editate)<br>21526                                                | Nit Empresa de transporte                                  | Q |
| Nombre Empresa de Transporte (No editable)                                      | Medalided advantera<br>Importación - Importación Ordinaria | • |
| Declaración de Importación F500                                                 | Tipo de Retiro<br>Total                                    | ÷ |
| - Cargon Instan<br>Qty - 6 - Weight 21526 -                                     | Too de Levente<br>No Aplica                                | * |

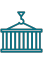

| - Tipo de empaque<br>PAQUETES | Tiga de Producto (Mercandia)<br>MISCELANEOS |
|-------------------------------|---------------------------------------------|
| No editable                   | No editable                                 |
| Observaciones                 |                                             |
|                               | CLAREDA                                     |

3.

Al guardar el formato virtual de Autorización de Orden de Entrega, tendrá la opción de adjuntar documentos, visualizar solicitud, editar empresa de transporte asignada y enviar solicitud:

| APM TERMINALS X                                               |              |                             |                 |             |                           |                       |            |                       |               | - Agente de Carga Inter | nacional 🛩 Cerrar Se | esión (e |
|---------------------------------------------------------------|--------------|-----------------------------|-----------------|-------------|---------------------------|-----------------------|------------|-----------------------|---------------|-------------------------|----------------------|----------|
| Solicitudes     Servicios                                     | Solicitud o  | rden de en<br><sup>da</sup> | trega           |             |                           |                       |            |                       |               |                         | + NOEWA SOLIET       | njo      |
| <ul> <li>Procesos aduaneros</li> </ul>                        | OPCIONES     | NO SOLICITUD                | BL'             | BEHDD       | NIT EMPRESA DE TRANSPORTE | EMPRESA DE TRANSPORTE | SUB TIPO S | 00700                 | USUARIO CRED  | FECHA SOLICITUD         | OBSERVACIONES        | s        |
| Autorización documental de<br>retiro     Cambio de Osposación |              |                             |                 |             |                           | Sin Alas              |            |                       |               |                         |                      |          |
| <ul> <li>Facturación</li> </ul>                               |              |                             |                 |             |                           |                       |            |                       |               | Files per påginet 10. + | 0-0 ar 0 📊           | ×.       |
| <ul> <li>Mandatos</li> </ul>                                  | Carga suelta |                             |                 |             |                           |                       |            |                       |               |                         |                      |          |
|                                                               | OPCIONES     | No SOLICITUD                | BL MASTER       | ar Hug      | NIT EMPRESA DE THANSPORTE | EMPRESA DE TRANSPORTE | USUARIO D  | ED FECHA              | OBSERVACIONES | ESTADO                  |                      |          |
|                                                               | 0 B B        | 8004                        | ZIMUNG320525564 | \$500012502 |                           |                       | COL-83008  | 10250 06-04-2025 15-2 | 4             | () PENDIE               | NTE DOCUMENTAR       |          |
|                                                               | 4 @          |                             |                 |             |                           |                       |            |                       |               | Film por pógina 🛛 10 🗕  | Hast (               | 3        |
| Adjuntar docume                                               | ntos         |                             |                 |             |                           | ×                     |            |                       |               |                         |                      |          |
|                                                               |              |                             |                 |             |                           |                       |            |                       |               |                         |                      |          |
| * Campos Oblig                                                | gatorios     |                             |                 |             |                           | <u></u>               |            |                       |               |                         |                      |          |
| - * Selecciona documen                                        | ito          |                             |                 |             |                           |                       |            |                       |               |                         |                      |          |

|                                               | - A                                 |
|-----------------------------------------------|-------------------------------------|
| * Bl Hijo o Directo                           | Selecciona o arrastra un documento  |
| Bl Máster                                     | 15 MB Max Solo PDFs                 |
| Consulta de inventario                        | L                                   |
| Acta de Inspección o de Hechos                |                                     |
| Otros                                         | THE DE DOCUMENTO                    |
| Declaración de Importación                    |                                     |
| Planilla de Envio                             | n filas                             |
| DUTA (Declaración Unica de Transito Aduanero) |                                     |
| Reporte Finalización                          | Filas por página: 10 👻 0-0 de 0 < > |

#### Proceso de Facturación

El agente de carga internacional tendrá la opción de validar el estado de 1. cuenta de las facturas o draft generados a su nombre: Generación de Facturas \* S5100012002 Carga suelta ld Draft Sie film Filas por página: 10 + 0-0 de 0 El agente de aduanas o autodeclarante, tendrá la opción de generar facturas 2. del cliente que representa, relacionando fecha hasta la que se liquidarán los bodegajes: Solicitud Factura 04/09/2025 81 Peso (Kg) Cantidad \$\$100012002 21526 6 PAQUETES MISCELANEOS Filas por página: 1-1 de 1 CANCELAR Una vez el usuario de clic en la opción Generar Factura, aparecerá el mensaje 3. de generación del Draft de la factura el cual tendrá un tiempo estimado de espera máximo de 5 minutos en ser generado: Solicitud Factura Confirmación generación Draft ¿Está seguro de generar el draft? Una vez confirmado, el draft será generada en un tiempo máximo de 5 minutos CANCELAR Se generará un documento en formato PDF llamado Draft, el cual tendrá todos 4. los eventos facturados a los contenedores o cargas sueltas:

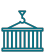

| Tipo * BL Master / Booking / Contenedor / BL Item |                     |  |
|---------------------------------------------------|---------------------|--|
| Tipo • BL Master / Booking / Contenedor / BL Item |                     |  |
|                                                   |                     |  |
|                                                   |                     |  |
|                                                   |                     |  |
| is Diarth Moneda Monteo NIT Ration Social         | Fecha Dreación      |  |
| 33596 COP 153,776.00                              | 06/02/2025 11:35:02 |  |
| 9999 CDP 3,855,644,00                             | 27/01/2025 16:20:01 |  |

Los Draft aceptados se convertirán en facturas electrónicas que podrán pagarse consultándolas en la opción Estado de Cuentas, pero los Draft rechazados llegarán al equipo de Billing internamente para ser revisados, posteriormente se habilitará nuevamente el Draft corregido para que sea aceptado:

| APM TERMINALS                        | ×  |               |           |              |            |                                             | - Agente de Carga internacional v | <ul> <li>Cerrar Sesión (</li> </ul> |
|--------------------------------------|----|---------------|-----------|--------------|------------|---------------------------------------------|-----------------------------------|-------------------------------------|
| Solicitudes                          | ÷  | Conservito de | Protector |              |            |                                             |                                   |                                     |
| Procesos aduaneros                   | Ψ. | Generation de | Facturas  |              |            |                                             |                                   |                                     |
| Facturación                          | ×  |               |           |              |            |                                             |                                   | *                                   |
| <ul> <li>Estado de Cuenta</li> </ul> |    | Tipo          |           |              | ( <b>7</b> | SL Master / Bonking / Conferredor / BL Item |                                   |                                     |
| Generación de Facturas               |    |               |           |              |            |                                             |                                   |                                     |
| * Mandatos                           |    | At Draft      | Moreita   | Monto        | NT         | Raphe Social                                | Ferita Deación                    | Detaile                             |
|                                      |    | 33586         | con       | 153,778.00   |            |                                             | 06/02/2025 11:35:02               | Ø                                   |
|                                      |    | 1599          | COP       | 3,855,644.00 |            |                                             | 27/01/2025 16:20:01               | 0                                   |
|                                      |    |               |           |              |            |                                             | Filas por página 🛛 10 👻 1-2 de    | Z ( )                               |
|                                      |    |               |           |              |            |                                             |                                   |                                     |

Nota: Las facturas generadas pueden ser pagadas mediante PSE seleccionando la factura o facturas deseadas y dando clic en el botón REALIZAR PAGO, el cual se activa en color naranja una vez es seleccionada la facturación.

#### Proceso de Delegación de Permisos

 Si el personal del agente de carga internacional no puede asistir a realizar operaciones programadas según servicios requeridos, puede optar por la opción de delegación de mandatos:

| APM TERMINALS X                                                                      |                              |                 |                   |        |                      | COL-9001392325 - Agente de Carga I | iternacional 🗸 | Cerrar Seslón 🕻 🕈 |
|--------------------------------------------------------------------------------------|------------------------------|-----------------|-------------------|--------|----------------------|------------------------------------|----------------|-------------------|
| Solicitudes                                                                          | DELEGACIÓN DE PERMISOS       |                 |                   |        |                      |                                    |                | + CREAR           |
| <ul> <li>Procesos acuaneros</li> </ul>                                               | OPCIDNES Usuario Relacionado | Fecha Solicitud | Fecha vencimiento | Estado | Mensaje confirmación | Mensaje Rechazo                    |                |                   |
| <ul> <li>Autorización documental de retiro</li> <li>Cambio de Disposición</li> </ul> |                              | Sin filas       |                   |        |                      |                                    |                |                   |
| <ul> <li>Facturación</li> </ul>                                                      |                              |                 |                   |        |                      | Filas por página: 10               |                | < >               |
| Mandatos                                                                             |                              |                 |                   |        |                      |                                    |                |                   |

Al crear la solicitud de delegación de permisos le brindará la opción a otro agente de carga internacional de que lo represente durante las operaciones a ejecutar, deberá cargar los siguientes documentos:

#### FOR-GSC-024 V2 CARTA DE COMPROMISO Y EXONERACIÓN DE RESPONSABILIDAD

#### Cámaras de comercio de ambos agentes de carga internacional (No mayores a 3 meses)

Una vez se encuentre la solicitud aprobada por parte del equipo de Customer Experience, tendrán delegación de permiso con vigencia de 2 años corridos a partir de la aprobación de la delegación del permiso.

| TPO DE DOCUMEI | ITACIÓN                                | ~                                  |
|----------------|----------------------------------------|------------------------------------|
| Selecciona     | r Tipo                                 | Selecciona o arrastra un documento |
| mara de Con    | tercio (Menor a 3 meses) (OBLIGATORIO) |                                    |
| cciones        | Nombre del documento Tipo              | o documento                        |
|                | Sin filas                              | 5                                  |
|                |                                        | Filas nor nágina- 0-0 de 0         |

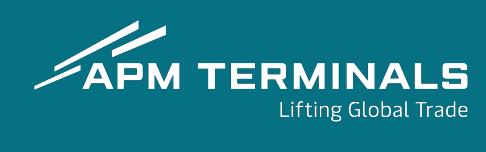

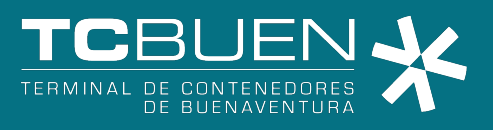